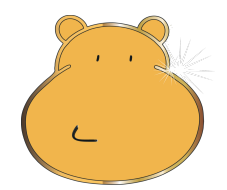

# **HIPPO 2022**

# 10<sup>th</sup> INTERNATIONAL ENGLISH LANGUAGE OLYMPIAD ENGLISH WITHOUT BORDERS

# **ANNEX 1**

# **Hippo Online Platform**

# Instructions for School Coordinators

### 1. Login

Use your unique user name and password for school login on <u>http://soa.hippo-olympiad.org/.</u> The link to .soa is also available as a LOGIN button on the official Hippo website: <u>www.hippo-olympiad.org</u>.

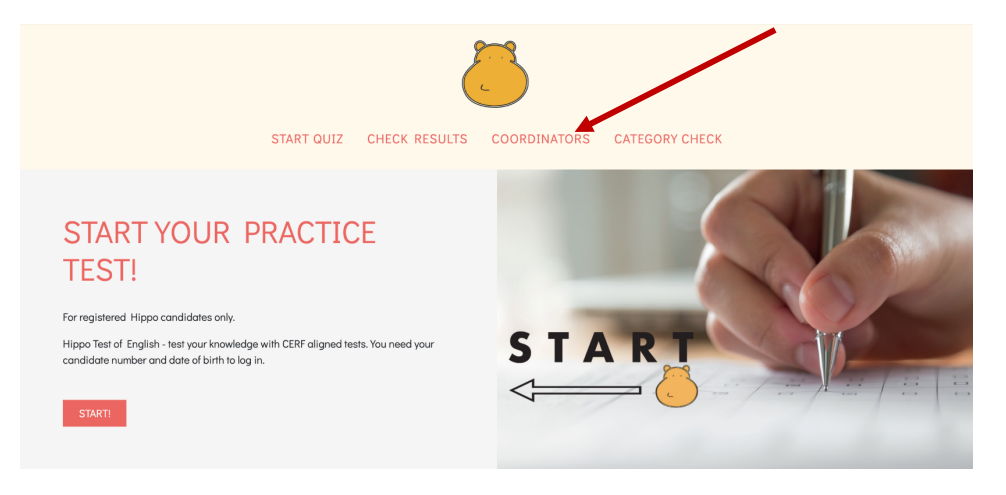

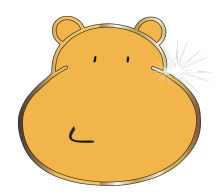

#### 2. Students menu

The most important information is in a single window:

| Hello,             | Hippo                            | o Olyr  | mpiad           |                |        |            |              |              |               |               |               |              |                       |                                |            |                        |
|--------------------|----------------------------------|---------|-----------------|----------------|--------|------------|--------------|--------------|---------------|---------------|---------------|--------------|-----------------------|--------------------------------|------------|------------------------|
| Students Documents | STUDE                            | NTS OV  | ERVIEW          |                |        |            |              | P INV        | IGILATORS     | <b>≜</b> AU   | DIO LISTENING | 2            | OVERVIEW              | +                              | ADD NEW ST | TUDENTS                |
|                    | No. students<br>Venue<br>Country | Serbia  |                 |                | hip    | oo little  | hippo 1<br>1 | hippo 2<br>0 | hippo 3<br>0  | hippo 4<br>0  | bippo 5       | Cert Prelimi | nary P<br>20 S10<br>0 | Attendance F<br>hippo S1!<br>0 | teport 🖸   | EXPORT<br>ppo S19<br>0 |
|                    | Name and                         | Surname |                 | Grade<br>Level |        | • <b>•</b> | SEARCH       |              |               | /             |               |              |                       |                                |            |                        |
|                    | Studen                           | † ID    | First/Last Name | Date of Birth  | School | City       | Grade        | nel Test     | PRELI<br>Read | MINARY<br>Use | Listen        | Score        | SEMIFINAL<br>Read     | Write                          | Score      |                        |
|                    | 10000                            | 01      |                 | 25.12.2010     |        |            |              | 1            | 0.00          | 0.00          | 0.00          | 0.00         | 0.00                  | 0.00                           | 0.00       | 6                      |

To add new student click on Add New Student. You will then see the following fields to complete.

|                    | Add new student                |   |
|--------------------|--------------------------------|---|
| Name and Surname * | Date of Birth *<br>Select date | • |
| Country*           | Venue*                         |   |
| Find               | ▼ Find                         |   |
| School             |                                |   |
| Grade              | Level*                         |   |
| Choose             | • Choose                       |   |
|                    |                                |   |

NB: The School field needs to be completed only for the candidates from other schools, that is external candidates, not for the ones that attend the school that is the venue.

After adding a new candidate data please click on the +Add New button.

The system will automatically assign candidate numbers to registered students. Candidate numbers cannot be amended.

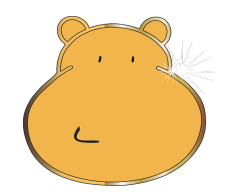

#### 3. Amendments

To change a candidate's data (name, date of birth, Hippo category), click on the *Edit* button as shown in the picture below.

|            |                 |               |        |      |       |       | PRELIMINARY |      |      |        |       | SEMIFINAL |       |       |            |
|------------|-----------------|---------------|--------|------|-------|-------|-------------|------|------|--------|-------|-----------|-------|-------|------------|
| Student ID | First/Last Name | Date of Birth | School | City | Grade | Level | Test        | Read | Use  | Listen | Score | Read      | Write | Score |            |
| 1000001    |                 |               |        |      | 5     | 1     |             | 0.00 | 0.00 | 0.00   | 0.00  | 0.00      | 0.00  | 0.00  | <b>Z</b> ì |

#### 4. Attendance report

Attendance report per category can be found in the upper menu of the window.

| 🎒 Hippo Olympiad         |       |              |          |            |            |         |            |             |                   |             |
|--------------------------|-------|--------------|----------|------------|------------|---------|------------|-------------|-------------------|-------------|
| STUDENTS OVERVIEW        |       |              |          | <b>I</b> N | VIGILATORS | Ł AUDIO | DLISTENING | CVERVIEW    | / + ADD N         | EW STUDENTS |
| No. students: 1          |       |              |          |            |            |         | SOA Cert   | Preliminary | Attendance Report | EXPORT      |
| Venue ILS Provida Futuri |       | hippo little | hippo 1  | hippo 2    | hippo 3    | hippo 4 | hippo 5    | hippo S10   | hippo S15         | hippo S19   |
| Country <b>Serbia</b>    |       | 0            | 1        | 0          | 0          | 0       | 0          | 0           | 0                 | 0           |
| Name and Summer          | Grade | ~            | Q SEARCH |            |            |         |            |             |                   |             |

School coordinators are required to print the attendance registers for the preliminary round of the Olympiad. Please select list by list (category by category). The selected list will appear in a new window in PDF format.

The full list of candidates is available by clicking on the *Export* button to the right of the *Attendance Report* button.

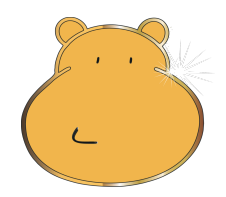

#### **Candidate Certificates** 5.

By clicking on SOA Cert Preliminary you can download the PDF for all your candidates with the number of points for all three preliminary round exams.

| 💍 Hippo Olympiad                               |              |          |             |          |         |           |             |                   |            |
|------------------------------------------------|--------------|----------|-------------|----------|---------|-----------|-------------|-------------------|------------|
| STUDENTS OVERVIEW                              |              |          | <b>2</b> 10 | GILATORS | ± AUDI  | OLYTENING | OVERVIEV    | V 🕂 ADD N         | W STUDENTS |
| No. students: 1                                |              |          |             |          |         | SOA Cert  | Preliminary | Attendance Report | EXPORT     |
| Venue ILS Provida Futuri                       | hippo little | hipp 1   | hippo 2     | hippo 3  | hippo 4 | hippo 5   | hippo S10   | hippo S15         | hippo S19  |
| Country Serbia                                 | 0            | 1        | 0           | 0        | 0       | 0         | 0           | 0                 | 0          |
| Name and Surname         Grade           Level |              | Q SEARCH |             |          |         |           |             |                   |            |
|                                                |              |          |             |          |         |           |             |                   |            |
|                                                |              |          |             |          |         |           |             |                   |            |
|                                                |              |          |             |          |         |           |             |                   |            |

#### Invigilators о.

By clicking on Invigilators you can add school invigilators. After inserting the names, click on Confirm.

| INVIGILATORS                                              |       | <ul> <li>PDF button will appear next to</li> </ul> |
|-----------------------------------------------------------|-------|----------------------------------------------------|
| ILS Provida Futuri<br>1. Invigitara<br>Sample invigilator | + PDF | invigilator name. To download the                  |
| 2. Invigilator                                            |       | PDF button.                                        |
| 3. Invigilator                                            |       |                                                    |
| 4. Invigilator                                            |       |                                                    |
| 5. Invigilator                                            |       |                                                    |
| 6. Invigilator                                            |       |                                                    |
| 2. Invigilator                                            |       |                                                    |
| 9. Invigilator                                            |       |                                                    |
| 10. Invigilator                                           |       |                                                    |
| + CONTEM                                                  |       |                                                    |

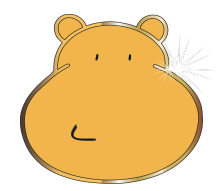

### 7. Audio Listening

Audio listening are audio files for the Preliminary round Listening test (made available for download two working days before the round date.

#### 8. Documents menu

By clicking on Documents you will see the list of documents available for download.

| Hello,<br><b>Boris Kirćanski</b> | ٥ | Hippo Olympiad   |                        |          |
|----------------------------------|---|------------------|------------------------|----------|
| Students     Documents           |   | DOCUMENTS        |                        |          |
|                                  |   | Title            | Description            | Download |
|                                  |   | OMR 2022         | OMR 2022               | *        |
|                                  |   | Regulations 2022 | hippo 2022 regulations | *        |

If you experience any technical problems or have further questions, please contact us at info@hippo-olympiad.org.

NB: School Coordinators are kindly asked to always log out after using .soa.